# IB831

VIA VX900 5.25-inch Disk Size SBC

# **USER'S MANUAL**

Version 1.0

## Acknowledgments

AMI is a registered trademark of American Megatrends Inc. PS/2 is a trademark of International Business Machines

Corporation.

Microsoft Windows is a registered trademark of Microsoft Corporation.

Winbond is a registered trademark of Winbond Electronics Corporation.

All other product names or trademarks are properties of their respective owners.

# Table of Contents

| Introduction                      | 1  |
|-----------------------------------|----|
| Product Description               | 1  |
| Checklist                         | 2  |
| Specifications                    | 3  |
| Board Dimensions                  | 4  |
| Installations                     | 5  |
| Installing the Memory             | 6  |
| Setting the Jumpers               | 7  |
| Connectors on IB831               | 9  |
| Bypass and WDT                    | 15 |
| Block Diagram:                    | 15 |
| Communication States:             | 15 |
| Watchdog Timer Configuration      | 16 |
| GPIO Function Definition          | 19 |
| Digital I/O Sample Configuration  | 20 |
| BIOS Setup                        | 25 |
| Drivers Installation              | 45 |
| VIA VX900 VGA Driver Installation | 46 |
| Realtek LAN Driver Installation   |    |

This page is intentionally left blank.

# Introduction

# **Product Description**

The IB831 5.25-inch SBC incorporates the VIA VX900 chipset. Currently, the board is available in three models, namely:

| Model    | VIA Nano <sup>TM</sup> X2 | LAN Bypass | Watchdog Timer |
|----------|---------------------------|------------|----------------|
|          | Dual Core CPU             |            |                |
| IB831    | 1.2 GHz                   | Yes        | Yes            |
| IB831-NB | 1.2 GHz                   | No         | Yes            |

#### **IB831 Features**

- Supports four Realtek 10/100/1000 LAN ports
- Supports 1.2GHz VIA Nano<sup>TM</sup> X2 U4300 processor
- DDR3 SO-DIMM x 1, up to 2GB
- Mini PCI-e (USB Signal) slot, Compact Flash socket
- Optional Hardware LAN Bypass function on Eth1 & 2

# Checklist

Your IB831 package should include the items listed below.

- The IB831 VIA Nano<sup>™</sup> X2 motherboard
- 1 CD containing chipset drivers and flash memory utility
- Optional cables for VGA, KB/MS, Serial port, Serial ATA

# Specifications

| Form Factor            | Desktop / Table Top Networking Product                                                                                                    |
|------------------------|----------------------------------------------------------------------------------------------------|
| СРU                    | <ul> <li>VIA Nano<sup>™</sup> X2 U4300 Dual Core @ 1.2 GHz, 13W</li> <li>x86 and x64 (64-bit) capability</li> <li>Bus speeds up to 1066 MHz</li> <li>Hardware Virtualization (VMX)</li> <li>VIA Virtualization (VIA-VT)</li> <li>Enhanced PowerSaver provides fastest performance state switching</li> <li>Multi-processor support: Dual processing (SMP)</li> <li>MMX, SSE, SSE2, SSSE3 and SSE4.1 compatible instructions</li> <li>Two large (64-KB each, 16-way) Level 1 caches per core</li> <li>1 MB Level 2 victim cache (32-way) with ECC per core (2 MB Total)</li> <li>Two Large TLBs (196 entries each, 12-way)</li> </ul> |
| Chipset                | VIA VX900 FSB 400~800 MHz, 4.5W<br>• 1.2V Core Voltage<br>• 800 / 533 / 400 MHz FSB support<br>• PCI-e Gen2<br>• 128 bit 2D Graphic Engine                                                                                                    |
| Ethernet<br>controller | Onboard 4X Realtek RT8111E PCIe GbE with RJ45                                                                                                    |
| Memory                 | <ul> <li>Single channel DDR3 up to 1066MHz</li> <li>SO-DIMM Socket x1</li> </ul>                                                                                                    |
| Network                | • 4x Realtek RT8111E Gigabit LAN, optional Bypass                                                                                                    |
| Network<br>Bypass      | <ul> <li>Up to One segments hardware Bypass (ETH 1 &amp; 2)</li> <li>Control by GPIO / Watchdog / Electrical Disconnect (Power Off)</li> </ul>                                                                                                    |
| Watchdog<br>Timer      | • Yes (256 segments, 0, 1, 2255 sec/min)                                                                                                    |
| Expansion Slot         | Mini PCI-e Slot (USB Signal only)                                                                                                    |
| Storage                | Onboard CF Socket x1, SATA Connector x1                                                                                                    |
| LED Indicators         | <ul> <li>Power (Green) / Status (Green) / Alarm (Red)</li> <li>LAN: Speed 10Mbps: LED off<br/>100Mbps: Green<br/>1000Mbps: Amber</li> <li>Link / ACT: Green / Green Blinking</li> </ul>                                                                                                    |
| Edge<br>Connectors     | <ul> <li>DC +12V inlet</li> <li>RJ45 x4</li> <li>DB-9 Console Port</li> <li>USB 2.0 x2</li> </ul>                                                                                                    |
| USB 2.0                | 2 ports                                                                                                    |
| VGA                    | Pin header on board                                                                                                    |
| Power                  | DC-In +12V                                                                                                    |
| Dimensions             | 203 (W) x 146 (D) mm                                                                                                    |

# **Board Dimensions**

#### 203 (W) x 146 (D) mm

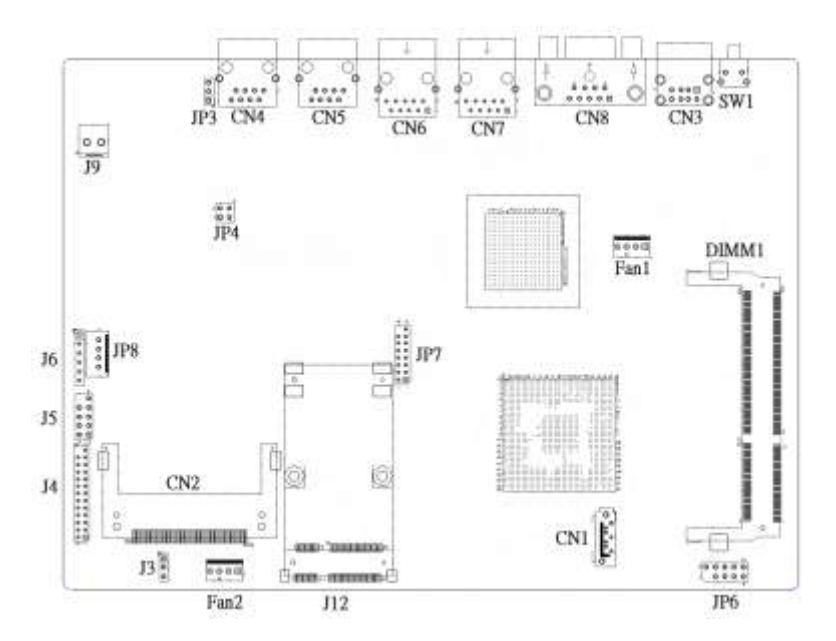

# Installations

This section provides information on how to use the jumpers and connectors on the IB831 in order to set up a workable system. The topics covered are:

| Installing the Memory            | 6  |
|----------------------------------|----|
| Setting the Jumpers              | 7  |
| Connectors on IB831              | 9  |
| Bypass and WDT                   | 15 |
| Block Diagram:                   | 15 |
| Communication States:            | 15 |
| Watchdog Timer Configuration     | 16 |
| GPIO Function Definition         | 19 |
| Digital I/O Sample Configuration | 20 |

### **Installing the Memory**

The IB831 board supports one DDR3 memory socket for a maximum total memory of 2GB in DDR3 memory type.

#### **Installing and Removing Memory Modules**

To install the DDR3 modules, locate the memory slot on the board and perform the following steps:

- 1. Hold the DDR3 module so that the key of the DDR3 module aligns with those on the memory slot.
- Gently push the DDR3 module in an upright position until the clips of the slot close to hold the DDR3 module in place when the DDR3 module touches the bottom of the slot.
- 3. To remove the DDR3 module, press the clips with both hands.

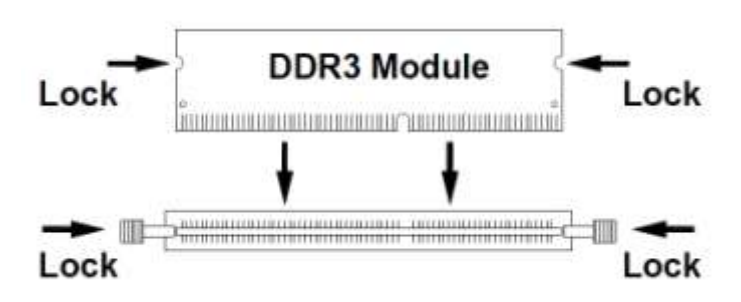

## **Setting the Jumpers**

Jumpers are used on IB831 to select various settings and features according to your needs and applications. Contact your supplier if you have doubts about the best configuration for your needs.

#### **Jumper Locations on IB831**

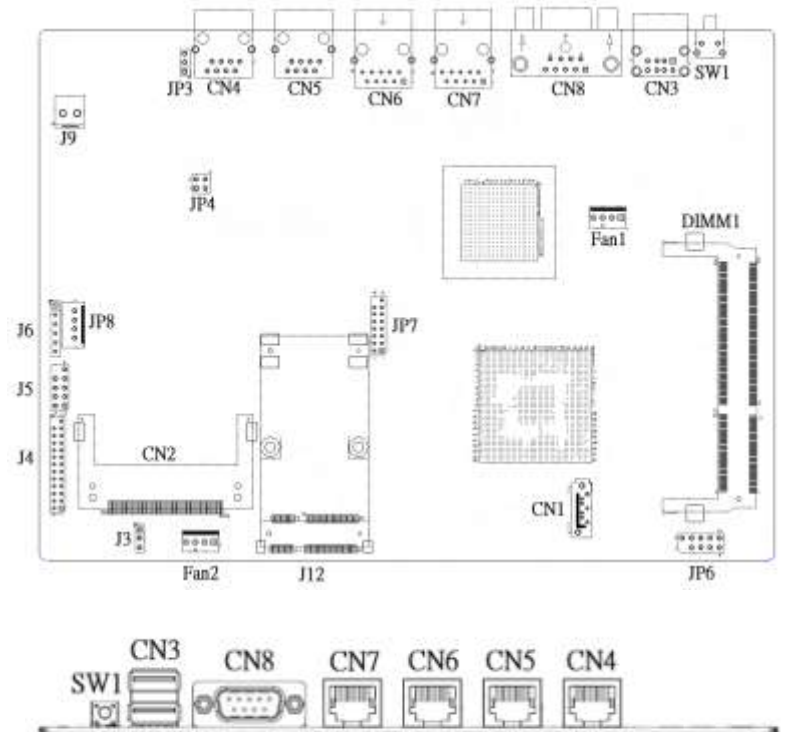

| Jumpers on IB831                   | 7 |
|------------------------------------|---|
| J3: Clear CMOS Setting             |   |
| JP3: LAN bypass controlled Setting |   |
| JP4: Bypass LANs & Reboot Setting  |   |

#### J3: Clear CMOS Setting

|    | J3  | Setting    |
|----|-----|------------|
|    | 123 | Normal     |
| 03 | 123 | Clear CMOS |

#### JP3 & JP4: Bypass LANs & Reboot Setting

| Jumper           |                                                 | Jumper                                                                       |               | Power Off     |               | Power On      |                                    | Power On<br>OS Run Software |             |
|------------------|-------------------------------------------------|------------------------------------------------------------------------------|---------------|---------------|---------------|---------------|------------------------------------|-----------------------------|-------------|
| JP3, JP4 Setting | Function                                        | LANI<br>Normal                                                               | LAN<br>Bypass | LAN<br>Normai | LAN<br>Bypass | EAN<br>Normal | LAN<br>Bypass                      |                             |             |
|                  | IP4 Pin 1-2 & 3-4<br>Open<br>IP3 Pin 2-3 Closed | System LANs bypass<br>function is<br>controlled by Super<br>I/O GP23.        |               | ~             |               | ~             | GP23:<br>High Active<br>Low Active | e: Bypass<br>: Normal       |             |
| 30               | System LANs will be<br>always at normal         |                                                                              | 18            | <i>~ ~</i>    | ~             |               | LAN Alway                          | s Normal                    |             |
|                  | Clused<br>IP3 Pin 1-2 Closed                    | System will reboot<br>upon the time out<br>of watchdog timer.                |               |               |               |               | WDT Rebo                           | ot System                   |             |
| 1000             | IP4 Pin 1-2 Open &<br>3-4 Closed                | System LANs bypass<br>function is<br>controlled by Super<br>I//D GP23 System | -             |               |               | ~             | GP23:<br>High Active<br>Low Active | r: Bypass<br>; Normal       | 16831 Defau |
|                  | IP3 Pin 2-3 Closed                              | will reboat upon<br>the time out of                                          |               |               |               |               | WDT Sebo                           | ot System                   |             |

# **Connectors on IB831**

The connectors on IB831 allow you to connect external devices such as keyboard, floppy disk drives, hard disk drives, printers, etc. The following table lists the connectors on IB831 and their respective functions.

| FAN1: CPU Fan Power Connector               | 10 |
|---------------------------------------------|----|
| FAN2: System Fan Power Connector            | 10 |
| CN3: USB1/2 Ports                           | 10 |
| CN4, CN5: 10/100 /1000 RJ-45 Ports          | 10 |
| CN6, CN7: 10/100 /1000 RJ-45 Ports          | 10 |
| CN8: COM1 Serial Port                       | 11 |
| SW1: System Reset                           | 11 |
| CN1: Serial ATA Port                        | 11 |
| J4: Parallel Port                           | 11 |
| J5: LPC Debug Port                          | 11 |
| J6: PS/2 Keyboard and PS/2 Mouse Connectors | 12 |
| J9: AT_12V Connector                        | 12 |
| J12: Mini PCI-E Connector (top side)        | 12 |
| JP6: SPI Debug Port                         | 13 |
| JP7: VGA Connector                          | 13 |
| JP8: HDD Power Connector (Output: Max. 2A)  | 13 |
| CN2: Compact Flash Connector (top side)     | 14 |

#### FAN1: CPU Fan Power Connector

FAN1 is a 4-pin header for the CPU fan. The fan must be 12V (Max. 1A).

| - | - | - |   |
|---|---|---|---|
| 0 | 0 | 0 |   |
| 4 | 3 | 2 | 1 |

| Pin # | Signal Name        |
|-------|--------------------|
| 1     | Ground             |
| 2     | +12V               |
| 3     | Rotation detection |
| 4     | Rotation control   |

#### FAN2: System Fan Power Connector

FAN2 is a 4-pin header for system fans. The fan must be 12V (Max. 1A).

| 0 | 0 | 0 |   |
|---|---|---|---|
| 4 | 3 | 2 | 1 |

| Pin # | Signal Name        |
|-------|--------------------|
| 1     | Ground             |
| 2     | +12V               |
| 3     | Rotation detection |
| 4     | Rotation control   |

#### CN3: USB1/2 Ports

00

8000

|   | Signal Name | Pin # | Pin # | Signal Name |
|---|-------------|-------|-------|-------------|
|   | +5V         | 1     | 5     | +5V         |
|   | D-          | 2     | 6     | D-          |
|   | D+          | 3     | 7     | D+          |
| 5 | GND         | 4     | 8     | GND         |

#### CN4, CN5: 10/100 /1000 RJ-45 Ports

|    | Signal Name | Pin # | Pin # | Signal Name |
|----|-------------|-------|-------|-------------|
| 0  | TX+         | 1     | 2     | TX-         |
| 19 | RX+         | 3     | 4     | NC          |
| •2 | NC          | 5     | 6     | RX-         |
|    | NC          | 7     | 8     | NC          |

#### CN6, CN7: 10/100 /1000 RJ-45 Ports

|   | Signal Name | Pin # | Pin # | Signal Name |
|---|-------------|-------|-------|-------------|
|   | TX+         | 1     | 2     | TX-         |
| 0 | RX+         | 3     | 4     | RX-         |
| - | TCT         | 5     | 6     | RCT         |
| 1 | MDI2+       | 7     | 8     | MDI2-       |
|   | MDI3+       | 9     | 10    | MDI3+       |

#### **CN8: COM1 Serial Port**

| Γ | -0                    |   |
|---|-----------------------|---|
|   | 6°°°<br>⇔⊖°°°°<br>9°° | 1 |
|   | -0                    |   |

| Pin # | Signal Name              |  |  |  |
|-------|--------------------------|--|--|--|
| 1     | DCD, Data carrier detect |  |  |  |
| 2     | RXD, Receive data        |  |  |  |
| 3     | TXD, Transmit data       |  |  |  |
| 4     | DTR, Data terminal ready |  |  |  |
| 5     | Ground                   |  |  |  |
| 6     | DSR, Data set ready      |  |  |  |
| 7     | RTS, Request to send     |  |  |  |
| 8     | CTS, Clear to send       |  |  |  |
| 9     | RI, Ring indicator       |  |  |  |

#### SW1: System Reset

#### **CN1: Serial ATA Port**

#### J4: Parallel Port

|                             | Signal Name | Pin # | Pin # | Signal Name |
|-----------------------------|-------------|-------|-------|-------------|
|                             | STB-        | 1     | 14    | AFD-        |
| 013                         | PD0         | 2     | 15    | ERR-        |
| 00                          | PD1         | 3     | 16    | INIT-       |
| 00                          | PD2         | 4     | 17    | SLIN-       |
| 00                          | PD3         | 5     | 18    | Ground      |
| 00                          | PD4         | 6     | 19    | Ground      |
| 00                          | PD5         | 7     | 20    | Ground      |
| 0 0<br>0 0<br>0 0<br>14 0 0 | PD6         | 8     | 21    | Ground      |
|                             | PD7         | 9     | 22    | Ground      |
|                             | ACK-        | 10    | 23    | Ground      |
|                             | BUSY        | 11    | 24    | Ground      |
|                             | PE          | 12    | 25    | Ground      |
|                             | SLCT        | 13    |       |             |

#### J5: LPC Debug Port

|      | Signal Name | Pin # | Pin # | Signal Name |
|------|-------------|-------|-------|-------------|
| 09   | LAD0        | 1     | 2     | LRESET      |
| 00   | LAD1        | 3     | 4     | LFRAME#     |
| 00   | LAD2        | 5     | 6     | +3.3V       |
| 2001 | LAD3        | 7     | 8     | Ground      |
|      | PCI_CLK1    | 9     |       |             |

| <b>D</b> 1 | Pin # | Signal Name |
|------------|-------|-------------|
| 0          | 1     | KBDA        |
| 0          | 2     | KBCL        |
|            | 3     | MDA         |
| 0 6        | 4     | MCL         |
|            | 5     | Ground      |
|            | 6     | +5VSUS      |

### J6: PS/2 Keyboard and PS/2 Mouse Connectors

#### J9: AT\_12V Connector

#### J9 is a DC-in internal connector supporting +12V.

| 2.2   | Pin # | Signal Name |
|-------|-------|-------------|
| 0 0 ° | 1     | +12V        |
| -     | 2     | Ground      |

#### J12: Mini PCI-E Connector (top side)

|    | Pin | Signal     | Pin | Signal     | Pin | Signal    |
|----|-----|------------|-----|------------|-----|-----------|
|    | 1   | WAKE#      | 19  | RSVD4(UIM) | 37  | GND       |
|    | 2   | +3.3Vaux   | 20  | W_DISABLE  | 38  | USB_D+    |
|    | 3   | COEX1      | 21  | GND        | 39  | +3.3Vaux  |
|    | 4   | GND        | 22  | PERST#     | 40  | GND       |
| 10 | 5   | COEX2      | 23  | PER_N0     | 41  | +3.3Vaux  |
| 51 | 6   | +1.5V      | 24  | +3.3Vaux   | 42  | LED_WWAN# |
|    | 7   | CLKREQ#    | 25  | PER_P0     | 43  | GND       |
|    | 8   | UIM_PWR    | 26  | GND        | 44  | LED_WLAN# |
|    | 9   | GND        | 27  | GND        | 45  | RSVD9     |
|    | 10  | UIM_DATA   | 28  | +1.5V      | 46  | LED_WPAN# |
|    | 11  | REFCLK-    | 29  | GND        | 47  | RSVD10    |
| 1  | 12  | UIM_CLK    | 30  | SMB_CLK    | 48  | +1.5V     |
| 1  | 13  | REFCLK+    | 31  | PET_N0     | 49  | RSVD11    |
|    | 14  | UIM_RESET  | 32  | SMB_DATA   | 50  | GND       |
|    | 15  | GND        | 33  | PET_P0     | 51  | RSVD12    |
|    | 16  | UIM_CLK    | 34  | GND        | 52  | +3.3Vaux  |
|    | 17  | RSVD3(UIM) | 35  | GND        |     |           |
|    | 18  | GND        | 36  | USB_D-     |     |           |

52

#### JP6: SPI Debug Port

|           | Signal Name | Pin # | Pin # | Signal Name |
|-----------|-------------|-------|-------|-------------|
| 1 0 1     |             |       | 2     | NC          |
| 00        | MSPISS0     | 3     | 4     | SPIVCC      |
| 0 0       | MSPIDI      | 5     | 6     | -HOLD       |
| \$[0 0]10 | -WP         | 7     | 8     | MSPICLK     |
|           | GND         | 9     | 10    | MSPIDO      |

#### JP7: VGA Connector

|        | Signal Name | Pin # | Pin # | Signal Name |
|--------|-------------|-------|-------|-------------|
| 0 15   | DACR        | 1     | 2     | +5VCRT      |
| 14 0 0 | DACG        | 3     | 4     | GND         |
| 0 0    | DACB        | 5     | 6     | NC          |
| 00     | NC          | 7     | 8     | CRT_SPD     |
| 0 0    | GND         | 9     | 10    | HSYNC_C     |
| 2001   | +5VCRT      | 11    | 12    | VSYNC_C     |
|        | GND         | 13    | 14    | CRT_SPCLK   |
|        | GND         | 15    |       |             |

#### JP8: HDD Power Connector (Output: Max. 2A)

|          | Pin # | Signal Name |
|----------|-------|-------------|
| 0 6      | 1     | +5V         |
| Õ õ      | 2     | Ground      |
| 4 O •12¥ | 3     | Ground      |
|          | 4     | +12V        |

Note: +12V power is provided with 2A maximum load.

1-0

-

|    | 1  | GND      | 18 | A02      | 35 | IOW#      |
|----|----|----------|----|----------|----|-----------|
|    | 2  | D03      | 19 | A01      | 36 | WE#       |
|    | 3  | D04      | 20 | A00      | 37 | INTRQ     |
| 00 | 4  | D05      | 21 | D00      | 38 | VCC       |
| 1  | 5  | D06      | 22 | D01      | 39 | CSEL#     |
|    | 6  | D07      | 23 | D02      | 40 | NC/VS2    |
| I  | 7  | CS0#     | 24 | IOCS16#  | 41 | RESET#    |
| #  | 8  | GND/A10  | 25 | CD2#     | 42 | IORDY     |
| H  | 9  | ATA_SEL# | 26 | CD1#     | 43 | NC/NPACK# |
| =  | 10 | GND/A09  | 27 | D11      | 44 | VCC/REG#  |
| 50 | 11 | GND/A08  | 28 | D12      | 45 | DASP#     |
| 00 | 12 | GND/A07  | 29 | D13      | 46 | PDIAG#    |
|    | 13 | VCC      | 30 | D14      | 47 | D08       |
|    | 14 | GND/A06  | 31 | D15      | 48 | D09       |
|    | 15 | GND/A05  | 32 | CS1#     | 49 | D10       |
|    | 16 | GND/A04  | 33 | GND/VS1# | 50 | GND       |
|    | 17 | GND/A03  | 34 | IOR#     |    |           |

Pin

Signal

#### CN2: Compact Flash Connector (top side) Pin Signal Pin Signal

# **Bypass and WDT**

The bypass function is used to link (or short) two independent Ethernet ports when user's application software halts or when power is off. **Block Diagram:** 

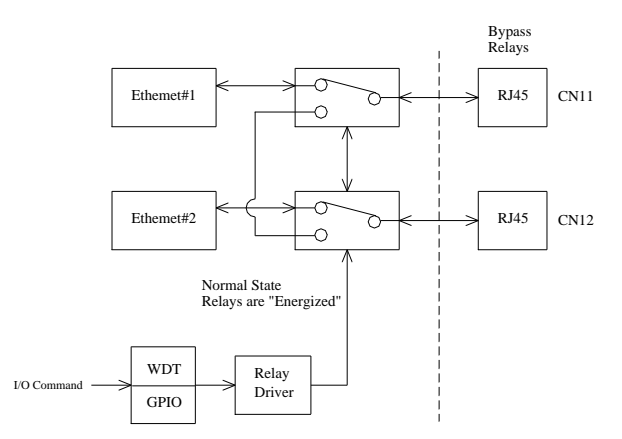

#### **Communication States:**

There are two communications states for the bypass function: (1) Normal State, (2) Bypass State. A watchdog timer (WDT) or a GPIO are used to control and switch the communication between the two states.

The block diagram in the section above shows the Normal State, where the two Ethernet ports work independently. The following diagram shows the Bypass State, where the two Ethernet ports are bypassed.

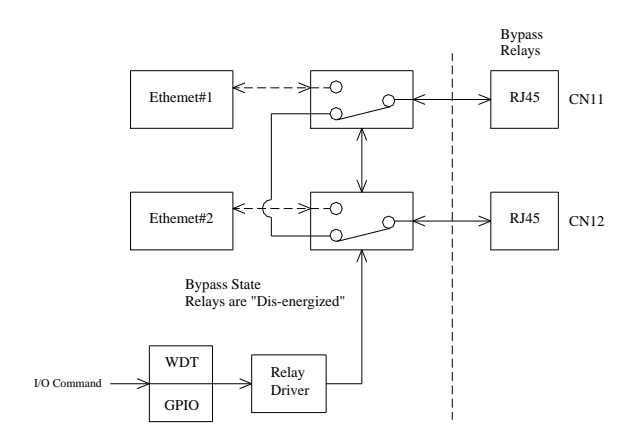

IB831 User's Manual

### Watchdog Timer Configuration

The WDT is used to generate a variety of output signals after a user programmable count. The WDT is suitable for use in the prevention of system lock-up, such as when software becomes trapped in a deadlock. Under these sort of circumstances, the timer will count to zero and the selected outputs will be driven. Under normal circumstance, the user will restart the WDT at regular intervals before the timer counts to zero.

#### SAMPLE CODE:

This code and information is provided "as is" without warranty of any kind, either expressed or implied, including but not limited to the implied warranties of merchantability and/or fitness for a particular purpose.

#### Filename : Main.cpp

```
//---
// THIS CODE AND INFORMATION IS PROVIDED "AS IS" WITHOUT WARRANTY OF ANY
// KIND, EITHER EXPRESSED OR IMPLIED, INCLUDING BUT NOT LIMITED TO THE
// IMPLIED WARRANTIES OF MERCHANTABILITY AND/OR FITNESS FOR A PARTICULAR
// PURPOSE.
//----
#include <dos.h>
#include <conio.h>
#include <stdio.h>
#include <stdlib.h>
#include "W627DHG.H"
//----
int main (void);
void WDTInitial(void);
void WDTEnable(unsigned char);
void WDTDisable(void);
//____
int main (void)
      char SIO;
      SIO = Init_W627DHG();
      if (SIO == 0)
             printf("Can not detect Winbond 83627DHG, program abort.\n");
             return(1);
      WDTInitial();
      WDTEnable(10);
      WDTDisable();
      return 0;
void WDTInitial(void)
{
      unsigned char bBuf;
```

```
bBuf = Get_W627DHG_Reg(0x2D);
      bBuf &= (\sim 0x01):
      Set_W627DHG_Reg(0x2D, bBuf);
                                                          //Enable WDTO
}
void WDTEnable(unsigned char NewInterval)
      unsigned char bBuf;
      Set_W627DHG_LD(0x08);
                                                          //switch to logic device 8
      Set_W627DHG_Reg(0x30, 0x01);
                                                          //enable timer
      bBuf = Get_W627DHG_Reg(0xF5);
      bBuf &= (\sim 0x08);
      Set_W627DHG_Reg(0xF5, bBuf);
                                                          //count mode is second
      Set_W627DHG_Reg(0xF6, NewInterval);
                                                          //set timer
}
//----
void WDTDisable(void)
{
      Set_W627DHG_LD(0x08);
                                                           //switch to logic device 8
      Set_W627DHG_Reg(0xF6, 0x00);
                                                          //clear watchdog timer
      Set_W627DHG_Reg(0x30, 0x00);
                                                          //watchdog disabled
}
//----
```

#### Filename : W697hf.cpp

```
- -
//
// THIS CODE AND INFORMATION IS PROVIDED "AS IS" WITHOUT WARRANTY OF ANY
// KIND, EITHER EXPRESSED OR IMPLIED, INCLUDING BUT NOT LIMITED TO THE
// IMPLIED WARRANTIES OF MERCHANTABILITY AND/OR FITNESS FOR A PARTICULAR
// PURPOSE.
//
//----
#include "W627DHG.H"
#include <dos.h>
//----
unsigned int W627DHG_BASE;
void Unlock W627DHG (void);
void Lock_W627DHG (void);
//_.
unsigned int Init W627DHG(void)
{
      unsigned int result;
     unsigned char ucDid;
      W627DHG_BASE = 0x4E;
     result = W627DHG BASE;
     ucDid = Get W627DHG Reg(0x20);
     if (ucDid == 0xA0)
                                                   //W83627DHG??
          goto Init_Finish;
      {
                            }
      else if (ucDid == 0xB0)
                                                   //W83627DHG-P??
          goto Init_Finish;
      {
                             }
      W627DHG_BASE = 0x2E;
     result = W627DHG_BASE;
     ucDid = Get_W627DHG_Reg(0x20);
      if (ucDid == 0xA0)
                                                   //W83627DHG??
          goto Init_Finish;
      {
                            }
     else if (ucDid == 0xB0)
                                                   //W83627DHG-P??
          goto Init_Finish;
                            }
      {
      W627DHG BASE = 0x00;
     result = W627DHG_BASE;
```

| Init_Fi | nish:                                                                                                    |
|---------|----------------------------------------------------------------------------------------------------|
|         | return (result);                                                                                                    |
| }       |                                                                                                    |
| //      |                                                                                                    |
| void U  | nlock_W627DHG (void)                                                                                                    |
| {       |                                                                                                    |
|         | outportb(W627DHG_INDEX_PORT, W627DHG_UNLOCK);                                                                                                    |
|         | outportb(W627DHG_INDEX_PORT, W627DHG_UNLOCK);                                                                                                    |
| }       |                                                                                                    |
| //      |                                                                                                    |
| void Lo | bck_w62/DHG (void)                                                                                                    |
| {       | autrorth/WG27DUC INDEX DORT WG27DUC LOCK)                                                                                                    |
| 1       | outpoild(wo2/DHG_INDEA_FORT, wo2/DHG_EOCK),                                                                                                    |
| ;<br>// |                                                                                                    |
| void Se | et W627DHG LD(unsigned char LD)                                                                                                    |
| {       |                                                                                                    |
| ·       | Unlock W627DHG();                                                                                                    |
|         | outportb(W627DHG INDEX PORT, W627DHG REG LD);                                                                                                    |
|         | outportb(W627DHG DATA PORT, LD);                                                                                                    |
|         | Lock_W627DHG();                                                                                                    |
| }       |                                                                                                    |
| //      |                                                                                                    |
| void Se | et_W627DHG_Reg( unsigned char REG, unsigned char DATA)                                                                                                    |
| {       |                                                                                                    |
|         | Unlock_W627DHG();                                                                                                    |
|         | outportb(W627DHG_INDEX_PORT, REG);                                                                                                    |
|         | outportb(W627DHG_DATA_PORT, DATA);                                                                                                    |
|         | Lock_W627DHG();                                                                                                    |
| }       |                                                                                                    |
| //      |                                                                                                    |
| unsigne | ed char Get_W627DHG_Reg(unsigned char REG)                                                                                                    |
| 1       | main and the Decole                                                                                                    |
|         | Unisigned char Result,                                                                                                    |
|         | ulliock_w02/DHG();                                                                                                    |
|         | Datult = inporth(W627DHG_DATA_DOPT);                                                                                                    |
|         | $ \frac{1}{100} \frac{1}{100} 1$ |
|         | LUCK_W02/DHU();                                                                                                    |
| 1       | icium Result,                                                                                                    |
| ۶<br>// |                                                                                                    |

Filename : W697hf.h

```
//-----
//
// THIS CODE AND INFORMATION IS PROVIDED "AS IS" WITHOUT WARRANTY OF ANY
// KIND, EITHER EXPRESSED OR IMPLIED, INCLUDING BUT NOT LIMITED TO THE
// IMPLIED WARRANTIES OF MERCHANTABILITY AND/OR FITNESS FOR A PARTICULAR
// PURPOSE.
//
//----
#ifndef __W627DHG_H
#define ___W627DHG_H
                                 1
//----
#define W627DHG_INDEX_PORT (W627DHG_BASE)
#define W627DHG_DATA_PORT (W627DHG_BASE+1)
//____
#defineW627DHG_REG_LD
                               0x07
//-----
                     -----
#define W627DHG_UNLOCK
                                      0x87
#defineW627DHG_LOCK
                                0xAA
//-----
unsigned int Init_W627DHG(void);
void Set_W627DHG_LD( unsigned char);
void Set_W627DHG_Reg( unsigned char, unsigned char);
unsigned char Get_W627DHG_Reg( unsigned char);
//----
```

#endif //\_\_W627DHG\_H

# **GPIO Function Definition**

The IB831 has defined some of the GPI function to satisfy various requirements. Here are the definitions for the GPIO function:

| LED     | GPIO # | Active | Color |
|---------|--------|--------|-------|
| Status1 | GPIO37 | Low    | Green |
| Status2 | GPIO36 | Low    | Green |
| Alarm   | GPIO35 | Low    | Red   |

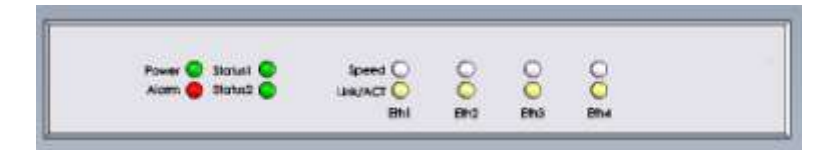

### **Digital I/O Sample Configuration**

Filename : Main.cpp

```
11
// THIS CODE AND INFORMATION IS PROVIDED "AS IS" WITHOUT WARRANTY OF ANY
// KIND, EITHER EXPRESSED OR IMPLIED, INCLUDING BUT NOT LIMITED TO THE
// IMPLIED WARRANTIES OF MERCHANTABILITY AND/OR FITNESS FOR A PARTICULAR
// PURPOSE.
//
#include <dos.h>
#include <conio.h>
#include <stdio.h>
#include <stdlib.h>
#include "W627DHG.H"
//-----
int main (void);
void Dio3Initial(void);
void Dio3SetOutput(unsigned char);
unsigned char Dio3GetInput(void);
void Dio3SetDirection(unsigned char);
unsigned char Dio3GetDirection(void);
void Dio2Initial(void);
void Dio2SetOutput(unsigned char);
unsigned char Dio2GetInput(void);
void Dio2SetDirection(unsigned char);
unsigned char Dio2GetDirection(void);
//----
int main (void)
                             char SIO;
                             SIO = Init_W627DHG();
                             if (SIO == 0)
                                                  printf("Can not detect Winbond 83627DHG, program abort.\n");
                                                                              return(1);
                              }
                             Dio2Initial();
                             Dio3Initial();
                             //for GPIO20..27
                             Dio2SetDirection(0xF7);
                                                                           //GP23 =output
                             printf("Set DIO23 output to high\n");
                             Dio2SetOutput(0x08);
                             printf("Set DIO23 output to low\n");
                             Dio2SetOutput(0x00);
                             //for GPIO30..37
                             Dio3SetDirection(0x0F);
                                                                 //GP30..33 = input, GP34..37=output
                             printf("Current DIO3 direction = 0x%X\n", Dio3GetDirection());
                             printf("Current DIO3 status = 0x%X\n", Dio3GetInput());
                             printf("Set DIO3 output to high\n");
                             Dio3SetOutput(0x0F);
                             printf("Set DIO3 output to low\n");
                             Dio3SetOutput(0x00);
                             return 0;
```

IB831 User's Manual

```
void Dio2Initial(void)
                          unsigned char ucBuf;
                          //switch GPIO multi-function pin
                          Set_W627DHG_LD(0x09);
                          //enable the GP2 group
                          ucBuf = Get_W627DHG_Reg(0x30);
                          ucBuf = 0x01:
                          Set_W627DHG_Reg(0x30, ucBuf);
                          //input detect type
                          Set_W627DHG_Reg(0xE5, 0x00);
}
//-----
void Dio2SetOutput(unsigned char NewData)
                          //NewData : 1 for input, 0 for output
                          Set_W627DHG_LD(0x09);
                          Set_W627DHG_Reg(0xE4, NewData);
}
//----
unsigned char Dio2GetInput(void)
                          unsigned char result;
                          Set W627DHG LD(0x09);
                          result = Get_W627DHG_Reg(0xE4);
                          return (result);
}
                        _____
void Dio2SetDirection(unsigned char NewData)
{
                          //NewData : 1 for input, 0 for output
                          Set_W627DHG_LD(0x09);
                          Set_W627DHG_Reg(0xE3, NewData);
}
     _____
//--
unsigned char Dio2GetDirection(void)
{
                          unsigned char result;
                          Set_W627DHG_LD(0x09);
                          result = Get_W627DHG_Reg(0xE3);
                          return (result);
//_
void Dio3Initial(void)
                          unsigned char ucBuf;
                          //switch GPIO multi-function pin
                          ucBuf = Get_W627DHG_Reg(0x2C);
                          ucBuf &= 0x1F;
                          Set_W627DHG_Reg(0x2C, ucBuf);
                          Set_W627DHG_LD(0x09);
                          //enable the GP3 group
                          ucBuf = Get_W627DHG_Reg(0x30);
                          ucBuf \models 0x02;
                          Set_W627DHG_Reg(0x30, ucBuf);
                          //input detect type
                          Set_W627DHG_Reg(0xFE, 0xFF);
}
//-
void Dio3SetOutput(unsigned char NewData)
{
```

|                                | Set_W627DHG_LD(0x09);                                                                            |
|--------------------------------|--------------------------------------------------------------------------------------------------|
|                                | Set_W627DHG_Reg(0xF1, NewData);                                                                  |
| }                              |                                                                                                  |
| unsigned char Dio3GetInput(vo  | id)                                                                                              |
| {                              |                                                                                                  |
|                                | unsigned char result;                                                                            |
|                                | <pre>Set_W627DHG_LD(0x09);<br/>result = Get_W627DHG_Reg(0xF1);<br/>return (result);</pre>        |
| }                              |                                                                                                  |
| //                             | Labor New Detail                                                                                 |
| void Dio3SetDirection(unsigned | (char NewData)                                                                                   |
| t                              | //NewData: 1 for input, 0 for output<br>Set_W627DHG_LD(0x09);<br>Set W627DHG Reg(0xF0, NewData): |
| }                              |                                                                                                  |
| //                             |                                                                                                  |
| unsigned char Dio3GetDirection | n(void)                                                                                          |
| {                              | unsigned char result;                                                                            |
|                                | <pre>Set_W627DHG_LD(0x09);<br/>result = Get_W627DHG_Reg(0xF0);<br/>return (result);</pre>        |
| }                              |                                                                                                  |

#### Filename : W627DHG.cpp

```
//-
                               .....
//
// THIS CODE AND INFORMATION IS PROVIDED "AS IS" WITHOUT WARRANTY OF ANY
// KIND, EITHER EXPRESSED OR IMPLIED, INCLUDING BUT NOT LIMITED TO THE
// IMPLIED WARRANTIES OF MERCHANTABILITY AND/OR FITNESS FOR A PARTICULAR
// PURPOSE.
//
//----
                    -----
#include "W627DHG.H"
#include <dos.h>
//-----
unsigned int W627DHG BASE;
void Unlock_W627DHG (void);
void Lock_W627DHG (void);
//----
unsigned int Init_W627DHG(void)
{
               unsigned int result;
               unsigned char ucDid;
               W627DHG_BASE = 0x4E;
               result = W627DHG_BASE;
               ucDid = Get_W627DHG_Reg(0x20);
               if (ucDid == 0xA0)
               {
                            goto Init_Finish; }
               else if (ucDid == 0 \times B0)
                                             //W83627DHG-P??
                              goto Init_Finish; }
               {
               W627DHG_BASE = 0x2E;
               result = W627DHG_BASE;
               ucDid = Get_W627DHG_Reg(0x20);
               if (ucDid == 0xA0)
               {
                              goto Init_Finish; }
               else if (ucDid == 0 \times B0)
                                             //W83627DHG-P??
                              goto Init_Finish; }
```

IB831 User's Manual

```
W627DHG_BASE = 0x00;
               result = W627DHG_BASE;
Init_Finish:
              return (result);
//----
void Unlock_W627DHG (void)
               outportb(W627DHG_INDEX_PORT, W627DHG_UNLOCK);
               outportb(W627DHG_INDEX_PORT, W627DHG_UNLOCK);
}
//----
void Lock_W627DHG (void)
{
              outportb(W627DHG_INDEX_PORT, W627DHG_LOCK);
}
//-----
void Set_W627DHG_LD( unsigned char LD)
               Unlock_W627DHG();
               outportb(W627DHG_INDEX_PORT, W627DHG_REG_LD);
               outportb(W627DHG_DATA_PORT, LD);
               Lock_W627DHG();
//-
                   _____
void Set_W627DHG_Reg( unsigned char REG, unsigned char DATA)
               Unlock_W627DHG();
               outportb(W627DHG INDEX PORT, REG);
               outportb(W627DHG_DATA_PORT, DATA);
               Lock W627DHG();
}
//-
unsigned char Get_W627DHG_Reg(unsigned char REG)
               unsigned char Result;
               Unlock_W627DHG();
               outportb(W627DHG_INDEX_PORT, REG);
               Result = inportb(W627DHG_DATA_PORT);
               Lock W627DHG();
               return Result;
11_
               W697HF_BASE = 0x00;
               result = W697HF_BASE;
Init_Finish:
              return (result);
}
//==
void Unlock_W697HF (void)
               outportb(W697HF_INDEX_PORT, W697HF_UNLOCK);
               outportb(W697HF_INDEX_PORT, W697HF_UNLOCK);
}
//=
void Lock_W697HF (void)
{
               outportb(W697HF_INDEX_PORT, W697HF_LOCK);
//=
void Set_W697HF_LD( unsigned char LD)
{
               Unlock W697HF();
               outportb(W697HF_INDEX_PORT, W697HF_REG_LD);
               outportb(W697HF_DATA_PORT, LD);
               Lock_W697HF();
```

| }                                                           |  |
|-------------------------------------------------------------|--|
| void Set_W697HF_Reg( unsigned char REG, unsigned char DATA) |  |
|                                                             |  |
| Unlock_W697HF();                                            |  |
| outportb(W697HF_INDEX_PORT, REG);                           |  |
| outportb(W697HF_DATA_PORT, DATA);                           |  |
| Lock_W697HF();                                              |  |
| }                                                           |  |
| //=====================================                     |  |
| unsigned char Get_W697HF_Reg(unsigned char REG)             |  |
| {                                                           |  |
| unsigned char Result;                                       |  |
| Unlock_W697HF();                                            |  |
| outportb(W697HF_INDEX_PORT, REG);                           |  |
| Result = inportb(W697HF_DATA_PORT);                         |  |
| Lock_W697HF();                                              |  |
| return Result;                                              |  |
| }                                                           |  |
| //                                                          |  |

#### Filename : W627DHG.h

| //                                   |                                                      |                    |           |  |  |  |  |
|--------------------------------------|------------------------------------------------------|--------------------|-----------|--|--|--|--|
| // THIS COD                          | E AND INFORMATION IS PROVIDED "AS IS" W              | THOUT WARRANT      | TY OF ANY |  |  |  |  |
| // KIND, EIT                         | HER EXPRESSED OR IMPLIED, INCLUDING BU               | JT NOT LIMITED TO  | ) THE     |  |  |  |  |
| // IMPLIED                           | WARRANTIES OF MERCHANTABILITY AND/OI                 | R FITNESS FOR A PA | ARTICULAR |  |  |  |  |
| // PURPOSE                           |                                                      |                    |           |  |  |  |  |
| //                                   |                                                      |                    |           |  |  |  |  |
| //                                   |                                                      |                    |           |  |  |  |  |
| #ifndefW6                            | 27DHG_H                                              |                    |           |  |  |  |  |
| #defineW6                            | 527DHG_H                                             | 1                  |           |  |  |  |  |
| //                                   | WATDUG NIDEY DODT                                    | awaabua            | DACE      |  |  |  |  |
| #define                              | W627DHG_INDEA_PORT                                   | (W62/DHG           | _BASE)    |  |  |  |  |
| #denne                               | W62/DHG_DATA_PORT                                    | (W62/DHG           | _BASE+1)  |  |  |  |  |
| #define                              | W627DHG REG I D                                      |                    | 0x07      |  |  |  |  |
| //                                   |                                                      |                    | 0,07      |  |  |  |  |
| #define W627                         | DHG UNLOCK                                           | 0x87               |           |  |  |  |  |
| #define                              | W627DHG_LOCK                                         |                    | 0xAA      |  |  |  |  |
| //                                   |                                                      |                    |           |  |  |  |  |
| unsigned int I                       | nit_W627DHG(void);                                   |                    |           |  |  |  |  |
| void Set_W627DHG_LD( unsigned char); |                                                      |                    |           |  |  |  |  |
| void Set_W6                          | void Set_W627DHG_Reg( unsigned char, unsigned char); |                    |           |  |  |  |  |
| unsigned char                        | Get_W627DHG_Reg( unsigned char);                     |                    |           |  |  |  |  |
| //                                   |                                                      |                    |           |  |  |  |  |

#endif //\_\_W627DHG\_H

# **BIOS Setup**

This chapter describes the different settings available in the AMI BIOS that comes with the board. The topics covered in this chapter are as follows:

| BIOS Introduction         | 26 |
|---------------------------|----|
| BIOS Setup                | 26 |
| Main BIOS Setup           | 27 |
| Advanced Settings         | 28 |
| PCIPnP Settings           | 37 |
| Boot Settings             | 39 |
| Security Settings         | 40 |
| Advanced Chipset Settings | 41 |
| Exit Setup                | 44 |
| Load Optimal Defaults     | 44 |
| Load Failsafe Defaults    | 44 |

#### **BIOS Introduction**

The BIOS (Basic Input / Output System) installed in your computer system's ROM supports Intel processors. The BIOS provides critical low-level support for a standard device such as disk drives, serial ports and parallel ports. It also adds virus and password protection as well as special support for detailed fine-tuning of the chipset controlling the entire system.

#### **BIOS Setup**

The BIOS provides a Setup utility program for specifying the system configurations and settings. The BIOS ROM of the system stores the Setup utility. When you turn on the computer, the BIOS is immediately activated. Pressing the <Del> key immediately allows you to enter the Setup utility. If you are a little bit late pressing the <Del> key, POST (Power On Self Test) will continue with its test routines, thus preventing you from invoking the Setup. If you still wish to enter Setup, restart the system by pressing the "Reset" button or simultaneously pressing the <Ctrl>, <Alt> and <Delete> keys. You can also restart by turning the system Off and back On again. The following message will appear on the screen:

Press <DEL> to Enter Setup

In general, you press the arrow keys to highlight items, <Enter> to select, the <PgUp> and <PgDn> keys to change entries, <F1> for help and <Esc> to quit.

When you enter the Setup utility, the Main Menu screen will appear on the screen. The Main Menu allows you to select from various setup functions and exit choices.

#### Main BIOS Setup

This setup allows you to view processor configuration used in your computer system and set the system time and date.

|                                                   |                                                       |          | BIOS SETUP UTIL                       | LITY     |                                                                                                    |
|---------------------------------------------------|-------------------------------------------------------|----------|---------------------------------------|----------|----------------------------------------------------------------------------------------------------|
| Main                                              | Advanced                                              | PCIPnP   | Boot                                  | Security | Chipset Exit                                                                                             |
| Processo<br>VIA Nano<br>Speed<br>System M<br>Size | or<br>X2 U4300 @ 1<br>: 1200MHz<br>femory<br>: 1920MB | .2 + GHz |                                       |          | Use[ENTER], [TAB]<br>or [SHIFT-TAB] to<br>select a field.<br>Use [+] or [-] to<br>configure system Time. |
| System T<br>System D                              | <b>ime</b><br>ate                                     |          | <b>[02:29:50]</b><br>[Fri 08/19/2011] |          | <- Select Screen                                                                                         |

- *Note:* If the system cannot boot after making and saving system changes with Setup, the AMI BIOS supports an override to the CMOS settings that resets your system to its default.
- *Warning:* It is strongly recommended that you avoid making any changes to the chipset defaults. These defaults have been carefully chosen by both AMI and your system manufacturer to provide the absolute maximum performance and reliability. Changing the defaults could cause the system to become unstable and crash in some cases.

### **Advanced Settings**

| Main                                                                                                    | Advanced                                                                                                   | PCIPnP | Boot | Security | Chipset Exit     |  |
|----------------------------------------------------------------------------------------------------|----------------------------------------------------------------------------------------------------|--------|------|----------|------------------|--|
| Main     Advanced     PCIPNP     Boot     Security     Chipset     Exit       Advanced Settings     Karal     Configure CPU.     Configure CPU.       WARNING:     Setting wrong values in below sections<br>may cause system to malfunction.     Configure CPU.       > CPU Configurations     IDE Configuration       > Super IO Configuration |                                                                                                    |        |      |          |                  |  |
| <ul> <li>Hardwar</li> <li>ACPI Co</li> <li>MPS Coi</li> <li>PCI Expi</li> <li>USB Cor</li> <li>Remote</li> </ul>                                                                                                    | e Health Configura<br>nfiguration<br>nfiguration<br>ress Configuration<br>nfiguration<br>Access Configurat | ion    |      |          | <- Select Screen |  |

BIOS SETUP UTILITY

The Advanced BIOS Settings configurations are shown in the following pages, as seen in the computer screen. Please note that setting the wrong values may cause the system to malfunction.

|                                                                |                                                                                              |                   |                                                  | IT       |              |                                              |
|----------------------------------------------------------------|----------------------------------------------------------------------------------------------|-------------------|--------------------------------------------------|----------|--------------|----------------------------------------------|
| Main                                                           | Advanced                                                                                     | PCIPnP            | Boot                                             | Security | Chipset      | Exit                                         |
| Config<br>Modu                                                 | gure advance<br>le Version: 01                                                               |                   | Configure CPU                                    |          |              |                                              |
| Manufac<br>VIA Nan<br>Frequen<br>FSB Spe<br>Cache L<br>Cache L | xturer: VIA<br>o X2 U4300 @ 1.2<br>cy : 1.20GHz<br>eed : 1068MH<br>1 : 128 KB<br>2 : 1024 KB | + GHz<br>z        |                                                  |          |              |                                              |
| Ratio Ac<br>CMPXCI<br>Enable N<br>Enhance<br>VIA Proc          | tual Value: 4.5<br>HG8B instruction s<br>vISR 3A [2] [0]<br>dC-state<br>zessor Power Mana    | upport<br>agement | [Enabled]<br>[Enabled]<br>[Enabled]<br>[Enabled] |          | <- Select So | creen<br>tem<br>teld<br>teld<br>Help<br>Exit |

BIOS SETUP

The CPU Configuration menu shows the following CPU details including the manufacturer, CPU type, its frequency and cache levels. Other options include:

#### **CMPXCHG8B** instruction support

If you want to install Windows NT 4.0 you must disable it.

#### Enable MSR 3A [2] [0]

VMX enable

#### **Enhanced C-state**

Disable or Enable

#### **VIA Processor Power Management**

Enable: CPU speed is set to maximum. Disable: CPU speed is set to minimum.

| E                                                                                                    | BIOS SETUP UTILITY                                                           |                                                                                                    |
|----------------------------------------------------------------------------------------------------|------------------------------------------------------------------------------|----------------------------------------------------------------------------------------------------|
| Main Advanced PCIPnP                                                                                                    | Boot Secur                                                                   | rity Chipset Exit                                                                                                    |
| IDE Configuration                                                                                                    | Configure the IDE device (s).                                                |                                                                                                    |
| Serial ATA IDE devices<br>► Primary IDE Master<br>► Primary Slave Master                                                                                                    | : [Hard Disk]<br>: [Not Detected]                                            |                                                                                                    |
| SATA Configure as<br>Channel Operating as<br>Enhanced SATA Power Management<br>HIPM Function Port0<br>HIPM Function Port1<br>VIA SATA Driver Cap Port0<br>VIA SATA Driver Cap Port1 | [IDE]<br>[Native PCI]<br>[Disabled]<br>[Disabled]<br>[Hot Plug]<br>[Link PM] | <- Select Screen<br>† ↓ Select Item<br>+- Change Field<br>Tab Select Field<br>F1 General Help<br>F10 Save and Exit<br>ESC Exit |

The IDE Configuration menu is used to change and/or set the configuration of the IDE devices installed in the system.

#### SATA Configure as

IDE or RAID

#### **Channel Operating as IDE** Compatibility or Native PCI

#### **Enhanced SATA Power Management**

Enhance SATA Power Management

#### **HIPM Function Port1**

SATA HIPM function control

#### VIA SATA Driver Cap Port0 / 1

SATA Port Capability Enabling by VIA SATA driver

|                                         |                                                                   |          | BIOS SETUP UTILI                          | IT       |                                           |                                                                    |                                                     |
|-----------------------------------------|-------------------------------------------------------------------|----------|-------------------------------------------|----------|-------------------------------------------|--------------------------------------------------------------------|-----------------------------------------------------|
| Main                                    | Advanced                                                          | PCIPnP   | Boot                                      | Security | /                                         | Chipset                                                            | Exit                                                |
| Confi                                   | igure Win627D                                                     | OHG Supe | er IO Chipset                             |          |                                           |                                                                    |                                                     |
| Serial Pc<br>Parallel F<br>Para<br>Para | ort1 Address<br>Port Address<br>silel Port Mode<br>silel Port IRQ |          | [3F8/IRQ4]<br>[378]<br>[Normal]<br>[IRQ7] |          | <-<br>↑↓<br>+-<br>Tab<br>F1<br>F10<br>ESC | Select<br>Select<br>Change<br>Select<br>General<br>Save ar<br>Exit | Screen<br>Item<br>Field<br>Field<br>Help<br>nd Exit |

#### Serial Port1 Address

Allow BIOS to Select Serial Port1 Base Addresses.

#### Parallel Port Address

Allow BIOS to Select Parallel Port Base Addresses.

| Main Advanced                                              | PCIPnP    | Boot                                          | Security | Chipset                   | Exit                                      |
|------------------------------------------------------------|-----------|-----------------------------------------------|----------|---------------------------|-------------------------------------------|
| Hardware Health C                                          | onfigurat | ion                                           |          |                           |                                           |
| System Temperature<br>CPU Temperature<br>VX900 Temperature |           | :34°C/93°F<br>:38°C/100°F<br>:38°C/100°F      |          |                           |                                           |
| SYSFAN Speed<br>CPUFAN Speed                               |           | :0 RPM<br>:0 RPM                              |          |                           |                                           |
| Vcore<br>+12V<br>+1.5VMem<br>+5V                           |           | :0.984 V<br>:12.196 V<br>:1.568 V<br>:5.068 V |          | <pre>&lt;- Select :</pre> | Screen<br>Item<br>Field<br>Help<br>d Exit |

BIOS SETUP UTILITY

The Hardware Health Configuration menu is used to show the operating temperature, fan speeds and system voltages.

| Main   | Advanced          | PCIPnP  | Boot | Security | / Chipset Exit                                               |
|--------|-------------------|---------|------|----------|--------------------------------------------------------------|
| ACPI   | Settings          |         |      |          | Advance ACPI                                                 |
| ► Adva | anced ACPI Config | uration |      |          | Configuration settings                                       |
|        |                   |         |      |          | Use this section to<br>configure additional ACPI<br>options. |
|        |                   |         |      |          | <pre>&lt;- Select Screen</pre>                               |

BIOS SETUP UTILITY

#### BIOS SETUP UTILITY

| Advanced                                                                                                    |                                                  |                                   |                                                                                                    |
|----------------------------------------------------------------------------------------------------|--------------------------------------------------|-----------------------------------|----------------------------------------------------------------------------------------------------|
| APIC Cycle Control<br>PCICFG Cycle Control                                                                   | [CCA]<br>[Block]                                 |                                   |                                                                                                    |
| Advanced ACPI Configuration<br>ACPI Version Features<br>ACPI APIC support<br>AMI OEMB table<br>Headless Mode | [ACPI v3.0]<br>[Enable]<br>[Enable]<br>[Disable] | <<br>↑↓<br>+-<br>F1<br>F10<br>ESC | Select Screen<br>Select Item<br>Change Field<br>Select Field<br>General Help<br>Save and Exit<br>Exit |

APIC Cycle Control PCI or CCA

#### PCICFG Cycle Control

Not Block or Block

#### **ACPI Version Features**

Enable RSDP pointers to 64-bit Fixed System Description Tables. Different ACPI version has some addition.

#### **ACPI APIC support**

Include ACPI APIC table pointer to RSDT pointer list.

#### AMI OEMB table

Include OEMB table pointer to R (X) SDT pointer lists.

#### Headless mode

Enable / Disable Headless operation mode through ACPI.

| Main Advanced     | PCIPnP | Boot  | Security | Chipset Exit         |
|-------------------|--------|-------|----------|----------------------|
| MPS Configuration | ı      |       |          | Coloct MDC Dovision  |
| MPS Revision      |        | [1.4] |          | Select MPS Revision. |
|                   |        |       |          |                      |
|                   |        |       |          | <- Select Screen     |
|                   |        |       |          | ↑↓ Select Item       |
|                   |        |       |          | +- Change Field      |
|                   |        |       |          | Tab Select Field     |
|                   |        |       |          | F1 General Help      |
|                   |        |       |          | F10 Save and Exit    |
|                   |        |       |          | ESC Exit             |
|                   |        |       |          |                      |

BIOS SETUP UTILITY

#### **MPS Version Control for OS**

This option is specifies the MPS (Multiprocessor Specification) version for your operating system. MPS version 1.4 added extended configuration tables to improve support for multiple PCI bus configurations and improve future expandability. The default setting is *1.4*.

| Main Advanced                                                                                                    | PCIPnP         | Boot                                                       | Security | / Chipset Exit                                                                                                    |
|----------------------------------------------------------------------------------------------------|----------------|------------------------------------------------------------|----------|----------------------------------------------------------------------------------------------------|
| PCI Express Config                                                                                                    |                | Enable/Disable                                             |          |                                                                                                    |
| Relaxed Ordering<br>Maximum Payload Size<br>Extended Tag field<br>No Snoop<br>Maximum Read Request :<br>Active State Power Manag<br>Extended Synch | Size<br>gement | [Auto]<br>[Auto]<br>[Auto]<br>[Auto]<br>[Enable]<br>[Auto] |          | <pre>PCI Express Device<br/>Relaxed Ordering.<br/>&lt;- Select Screen<br/>↑↓ Select Item<br/>+- Change Field<br/>Tab Select Field<br/>F1 General Help<br/>F10 Save and Exit<br/>ESC Exit</pre> |

#### BIOS SETUP UTILITY

#### **USB** Configuration

This option is used to configure USB mass storage class devices.

| Main Advanced                                                                                                    | PCIPnP | Boot                                                                                     | Security | y Chipset Exit                                                                               |
|----------------------------------------------------------------------------------------------------|--------|------------------------------------------------------------------------------------------|----------|----------------------------------------------------------------------------------------------|
| USB Configuration                                                                                                    |        |                                                                                          |          | Enables support for                                                                          |
| Module Version – 2.24.5-13.4<br>USB Devices Enabled:<br>1 Keyboard                                                                                                    |        |                                                                                          |          | legacy USB. AUTO<br>option disables<br>legacy support if<br>no USB devices are<br>connected. |
| ==VT3410 USB Setup Items==<br>OnChip UHCI Device<br>OnChip UHCI2 Device<br>OnChip UHCI3 Device<br>OnChip UHCI4 Device<br>OnChip EHCI Device<br>USB Device Mode Enable |        | [Enabled]<br>[Enabled]<br>[Enabled]<br>[Enabled]<br>[Enabled]<br>[Enabled]<br>[Disabled] |          | <- Select Screen                                                                             |
| Legacy USB Support<br>USB 2.0 Controller Mode<br>BIOS EHCI Hand-Off<br>Legacy USB1.1 HC Support                                                                       |        | [HiSpeed]<br>[Enabled]<br>[Enabled]                                                      |          | ESC Exit                                                                                     |

#### BIOS SETUP UTILITY

#### Legacy USB Support

Enables support for legacy USB. AUTO option disables legacy support if no USB devices are connected.

#### **USB 2.0 Controller Mode**

Configures the USB 2.0 controller in HiSpeed (480Mbps) or FullSpeed (12Mbps).

#### **BIOS EHCI Hand-Off**

This is a workaround for OSes without EHCI hand-off support. The EHCI ownership change should claim by EHCI driver.

#### Legacy USB1.1 HC Support

Support USB 1.1 HC.

| Main Advanced PCIPnP                                                                                                    | Boot                                                                                        | Security         | Chipset Exit                                                                                                    |
|----------------------------------------------------------------------------------------------------|---------------------------------------------------------------------------------------------|------------------|----------------------------------------------------------------------------------------------------|
| Configure Remote Access                                                                                                    | type and para<br>[Enabled]                                                                  | ameters          | Select Remote Access type.                                                                                                    |
| Serial port number<br>Base Address, IRQ<br>Serial Port Mode<br>Flow Control<br>Redirection After BIOS POST<br>Terminal Type<br>VT-UTF8 Combo Key Support<br>Sredir Memory Display Delay | [COM1]<br>[3F8h, 4]<br>[115200 4<br>[None]<br>[Disabled<br>[ANSI]<br>[Enabled]<br>[No Delay | 3,n,1]<br>]<br>] | <- Select Screen<br>† ↓ Select Item<br>+- Change Field<br>Tab Select Field<br>F1 General Help<br>F10 Save and Exit<br>ESC Exit |

#### BIOS SETUP UTILITY

When enabled, the Remote Access type and parameters are shown:

Serial port number - Select Serial Port for console redirection.

Serial port mode - Select Serial Port settings.

Flow Control - Select Flow Control for console redirection.

#### Redirection After BIOS POST

Disable: Turns off the redirection after POST.

*Boot Loader*: Redirection is active during POST and during Boot Loader. *Always*: Redirection is always active. (Some OSs may not work if set to Always.)

**Terminal Type -** Select the target terminal type.

**VT-UTF8 Combo Key Support –** Enable VT-UTF8 Combination Key Support for ANSI/VT100 terminals.

**Sredir Memory Display Delay –** Gives the delay in seconds to display memory information.

### **PCIPnP Settings**

| Advanced PCI/PnP Settings       Cle         WARNING: Setting wrong values in below sections may cause system to malfunction.       Sys         Clear NVRAM       [No]         Plug & Play O/S       [No]         PCI Latency Timer       [64]         Allocate IRQ to PCI VGA       [Yes]         Palette Snooping       [Diasbled]         PCI IDE BusMaster       [Enabled]         OffBoard PCI/ISA IDE Card       [Available]         IRQ3       [Available]         IRQ4       [Available] | Chipset Exit                                                                                            |
|----------------------------------------------------------------------------------------------------|----------------------------------------------------------------------------------------------------|
| Cle WARNING: Setting wrong values in below sections may cause system to malfunction.<br>Clear NVRAM [No]<br>Plug & Play O/S [No]<br>PCI Latency Timer [64]<br>Allocate IRQ to PCI VGA [Yes]<br>Palette Snooping [Disabled]<br>PCI IDE BusMaster [Enabled]<br>OffBoard PCI/ISA IDE Card [Auto]<br>IRQ3 [Available]<br>IRQ4 [Available]                                                                                                    |                                                                                                    |
| Clear NVRAM     [No]       Plug & Play O/S     [No]       PCI Latency Timer     [64]       Allocate IRQ to PCI VGA     [Yes]       Palette Snooping     [Disabled]       PCI IDE BusMaster     [Enabled]       OffBoard PCI/ISA IDE Card     [Available]       IRQ3     [Available]       IRQ4     [Available]                                                                                                    | ar NVRAM during<br>stem Boot                                                                            |
| IRQ4 [Available] <-                                                                                                    |                                                                                                    |
| IRQ5     [Available]       IRQ7     [Available]       IRQ9     [Available]       IRQ10     [Available]       IRQ11     [Available]       IRQ14     [Available]       IRQ15     [Available]                                                                                                    | Select Screen<br>Select Item<br>Change Field<br>Select Field<br>General Help<br>Save and Exit<br>C Exit |
| DMA Channel 0       [Available]         DMA Channel 1       [Available]         DMA Channel 3       [Available]         DMA Channel 3       [Available]         DMA Channel 5       [Available]         DMA Channel 6       [Available]         DMA Channel 7       [Available]         Reserved Memory Size       [Disabled]                                                                                                    |                                                                                                    |

BIOS SETUP UTILITY

#### **Clear NVRAM**

This item is used for clearing NVRAM during system boot.

#### Plug & Play O/S

This lets BIOS configure all devices in the system or lets the OS configure PnP devices not required for boot if your system has a Plug and Play OS.

#### **PCI Latency Timer**

This item sets value in units of PCI clocks for PCI device latency timer register. Options are: 32, 64, 96, 128, 160, 192, 224, 248.

#### Allocate IRQ to PCI VGA

This assigns IRQ to PCI VGA card if card requests IRQ or doesn't assign IRQ to PCI VGA card even if card requests an IRQ.

#### Palette Snooping

This informs the PCI devices that an ISA graphics device is installed in the system so the card will function correctly.

#### PCI IDE BusMaster

This uses PCI busmastering for BIOS reading / writing to IDE devices.

#### OffBoard PCI/ISA IDE Card

Some PCI IDE cards may require this to be set to the PCI slot number that is holding the card. *AUTO*: Works for most PCI IDE cards.

#### IRQ#

Use the IRQ# address to specify what IRQs can be assigned to a particular peripheral device.

#### **Reserved Memory Size**

Size of memory block to reserve for legacy ISA devices.

#### HotPlug Reserve I/O Port Size

Size of I/O port block to reserve for HotPlug or CardBus devices.

#### **Boot Settings**

This option configures the settings during system boot including boot device priority and HDD/CD/DVD drives.

| Main | Advanced        | PCIPnP      | Boot | Security | Chipset Exit        |
|------|-----------------|-------------|------|----------|---------------------|
| Boot | Settings        |             |      |          | Configure Settings  |
| ► Bo | ot Settings Co  | nfiguration |      |          | during System Boot. |
| ► Bo | oot Device Prio | rity        |      |          |                     |
|      |                 |             |      |          | <- Select Screen    |
|      |                 |             |      |          | ↑↓ Select Item      |
|      |                 |             |      |          | +- Change Field     |
|      |                 |             |      |          | Tab Select Field    |
|      |                 |             |      |          | F1 General Help     |
|      |                 |             |      |          | F10 Save and Exit   |
|      |                 |             |      |          | ESC Exit            |
|      |                 |             |      |          |                     |

| BIOS | SETUP | UTILITY |
|------|-------|---------|
|      |       |         |

#### **Boot Settings Configuration**

This configuration includes the following items:

**Quick Boot** - Allows BIOS to skip certain tests while booting. This will decrease the time needed to boot the system.

**Quite Boot** – *Disabled*: Displays normal POST messages. *Enabled*: Displays OEM Logo instead of POST messages.

Bootup Num-Lock – Select Power-on state for Numlock.

PS/2 Mouse Support – Select support for PS/2 Mouse.

Wait for 'F1' If Error – Wait for F1 key to be pressed if error occurs. Hit 'DEL' Message Display – Displays "Press DEL to run Setup" in POST.

Interrupt 19 Capture – This allows option ROMS to trap interrupt 19.

#### **Boot Device Priority**

This specifies the boot sequence from the available devices. A device enclosed in parenthesis has been disabled in the corresponding type menu. menu.

#### **Security Settings**

This setting comes with two options set the system password. Supervisor Password sets a password that will be used to protect the system and Setup utility. User Password sets a password that will be used exclusively on the system. To specify a password, highlight the type you want and press <Enter>. The Enter Password: message prompts on the screen. Type the password and press <Enter>. The system confirms your password by asking you to type it again. After setting a password, the screen automatically returns to the main screen.

To disable a password, just press the <Enter> key when you are prompted to enter the password. A message will confirm the password to be disabled. Once the password is disabled, the system will boot and you can enter Setup freely.

| Main                                                                                      | Advanced                                             | PCIPnP                          | Boot                                                              | Security Chi                                                                            | pset Exit           |
|-------------------------------------------------------------------------------------------|------------------------------------------------------|---------------------------------|-------------------------------------------------------------------|-----------------------------------------------------------------------------------------|---------------------|
| Security Settings<br>Supervisor Password : Not Installed<br>User Password : Not Installed |                                                      |                                 |                                                                   |                                                                                         | r Change the<br>rd. |
| Chan<br>Chan<br>Boot                                                                      | ge Supervisor F<br>ge User Passwo<br>Sector Virus Pr | Password<br>ord<br>otection [Di | <pre>&lt;- Sei  ↑↓ Sei +- Cha Tab Sei F1 Gen F10 Sav ESC Ex</pre> | lect Screen<br>Lect Item<br>ange Field<br>Lect Field<br>neral Help<br>ve and Exit<br>it |                     |

BIOS SETUP UTILITY

#### **Advanced Chipset Settings**

This setting configures the north bridge and south bridge.

WARNING! Setting the wrong values may cause the system to malfunction. BIOS SETUP UTILITY

| Main                                                                                                    | Advanced | PCIPnP | Boot | Security                                                                                                    | y Chipset Exit                   |
|----------------------------------------------------------------------------------------------------|----------|--------|------|----------------------------------------------------------------------------------------------------|----------------------------------|
| Advanced Chipset Settings<br>WARNING: Setting wrong values in below sections<br>may cause system to malfunction. |          |        |      |                                                                                                    | Configure North Bridge features. |
| <ul> <li>► North Bridge VIA VX900 Configuration</li> <li>► South Bridge VIA VX900 Configuration</li> </ul>       |          |        |      | <- Select Screen<br>† J Select Item<br>+- Change Field<br>Tab Select Field<br>F1 General Help<br>F10 Save and Exit<br>ESC Exit |                                  |

#### BIOS SETUP UTILITY

| Main                                  | Advanced                                                                   | PCIPnP                              | Boot                                            | Security | /                       | Chipse                               | t                   | Exit              |
|---------------------------------------|----------------------------------------------------------------------------|-------------------------------------|-------------------------------------------------|----------|-------------------------|--------------------------------------|---------------------|-------------------|
| DRA                                   | DRAM Frequency/Timing Configuration                                        |                                     |                                                 |          |                         |                                      |                     |                   |
| DRAM<br>Bank<br>Outpu<br>DDR2<br>DDR3 | A Clock<br>Inter leave<br>It Impedance Cor<br>Memory Chip O<br>Dynamic ODT | ntrol<br>DT [DDR2/DDR               | [Auto]<br>[SPD]<br>[Normal]<br>[Auto]<br>[Aut0] |          | <-<br>↑↓<br>+-          | Select<br>Select<br>Change           | Scr<br>Ite<br>Fie   | reen<br>m<br>eld  |
| VGA<br>Intern<br>CPU                  | Share Memory (F<br>al VGA DVO Sup<br>Direct Access Fra                     | rame Buffer)<br>oport<br>ame Buffer | [256MB]<br>[Disabled]<br>[Enable]               |          | Tab<br>F1<br>F10<br>ESC | Select<br>General<br>Save an<br>Exit | Fie<br>L He<br>nd F | eld<br>elp<br>xit |

#### DRAM Clock

Auto, 400 MHz or 533 MHz

#### Bank Inter leave

SPD, Non-Page, 2-Way, 4-Way or 8-Way

# Output Impedance Control

Normal or Weak

#### DDR2 Memory Chip ODT [DDR2/DDR

Auto, Disabled, 75 ohm/60 ohm, 150 ohm/120 ohm, 50 ohm/40 ohm, NA/20 ohm, NA/30 ohm.

#### **DDR3 Dynamic ODT**

Auto, Disabled, RZQ/4 or RZQ/2

#### VGA Share Memory (Frame Buffer)

8, 16, 32, 64, 128, 256 or 512 MB

#### Internal VGA DVO Support

Disabled, DVOx8 or DVOx16 support.

#### **CPU Direct Access Frame Buffer**

Disable or Enable

| Main Advance                                                                                                    | d PCIPnP                                                                         | Boot                                                                                                    | Security | y Chipset Exit                 |
|----------------------------------------------------------------------------------------------------|----------------------------------------------------------------------------------|----------------------------------------------------------------------------------------------------|----------|--------------------------------|
| PCIE-NB Con                                                                                                    | iguration                                                                        |                                                                                                    |          |                                |
| Reset PCIE Whe<br>Reset PE0 When<br>Reset PE1 When<br>Reset P2E When<br>Reset PE3 When<br>PCIE Target Linl<br>PCIE Root Port<br>PCIE PE0 Contr<br>PCIE PE1 Contr<br>PCIE PE2 Contr<br>PCIE PE3 Contr | n Link Fail<br>I Link Fail<br>I Link Fail<br>I Link Fail<br>I Link Fail<br>Speed | [Enabled]<br>[Enabled]<br>[Enabled]<br>[Disabled]<br>[Auto]<br>[Enabled]<br>[Enabled]<br>[Enabled]<br>[Enabled] |          | <pre>&lt;- Select Screen</pre> |

| Main                                               | Advanced                                                                                                | PCIPnP    | Boot                                                                                  | Security | y Chipset Exit                                                                                                    |
|----------------------------------------------------|----------------------------------------------------------------------------------------------------|-----------|---------------------------------------------------------------------------------------|----------|----------------------------------------------------------------------------------------------------|
| Sout                                               | h Bridge VIA                                                                                            | VX900 C   | onfiguration                                                                          |          |                                                                                                    |
| * Sho<br>* SAT<br>* ISA<br>* HPE<br>* SME<br>* SME | w SMBus Device<br>A Gen2 Support<br>Master Support<br>T Support<br>Bus Device Switc<br>Bus Clock Switch | e Control | [Disabled]<br>[Enabled]<br>[Not Support]<br>[Enabled]<br>[New SMBus I<br>[128K Clock] | Device]  | <- Select Screen<br>↑↓ Select Item<br>+- Change Field<br>Tab Select Field<br>F1 General Help<br>F10 Save and Exit<br>ESC Exit |

#### BIOS SETUP UTILITY

#### Exit Setup

The exit setup has the following settings that are:

BIOS SETUP UTILITY

| Main                  | Advanced          | PCIPnP | Boot | Security | Chipset                             | Exit          |
|-----------------------|-------------------|--------|------|----------|-------------------------------------|---------------|
| Exit                  | Options           |        |      |          | Exit system set<br>after saving the | tup<br>e      |
| Save                  | Changes and E     | xit    |      |          | changes.                            |               |
| Disca                 | rd Changes and    | Exit   |      |          |                                     |               |
| Disca                 | rd Changes        |        |      |          | <- Select S                         | Screen        |
| Load Optimal Defaults |                   |        |      |          | ↑↓ Select I<br>+- Change B          | item<br>Tield |
| Load                  | Failsafe Defaults | 3      |      |          | Tab Select H                        | lield         |
|                       |                   |        |      |          | F1 General                          | Help          |
|                       |                   |        |      |          | F10 Save and                        | l Exit        |
|                       |                   |        |      |          | ESC Exit                            |               |
|                       |                   |        |      |          |                                     |               |

#### Save Changes and Exit

This option allows you to determine whether or not to accept the modifications and save all changes into the CMOS memory before exit.

#### **Discard Changes and Exit**

This option allows you to exit the Setup utility without saving the changes you have made in this session.

#### **Discard Changes**

This option allows you to discard all the changes that you have made in this session.

#### Load Optimal Defaults

This option allows you to load the default values to your system configuration. These default settings are optimal and enable all high performance features.

#### Load Failsafe Defaults

This option allows you to load the troubleshooting default values permanently stored in the BIOS ROM. These default settings are non-optimal and disable all high-performance features.

# **Drivers Installation**

This section describes the installation procedures for software and drivers under the Windows OS. The software and drivers are included with the motherboard. If you find the items missing, please contact the vendor where you made the purchase. The contents of this section include the following:

| VIA VX900 VGA Driver Installation          | 46 |
|--------------------------------------------|----|
| Intel <sup>®</sup> LAN Driver Installation | 49 |

# VIA VX900 VGA Driver Installation

1. Insert the CD that comes with the board and the screen below would appear. Choose VIA and click **VIA VX900 Chipset Driver.** The VIA Setup Wizard welcome screen will appear.

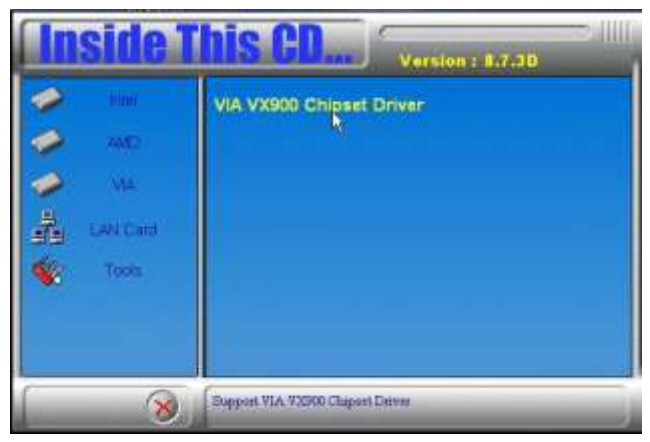

2. In the following window, click all the components to be installed, and click **Next** to continue.

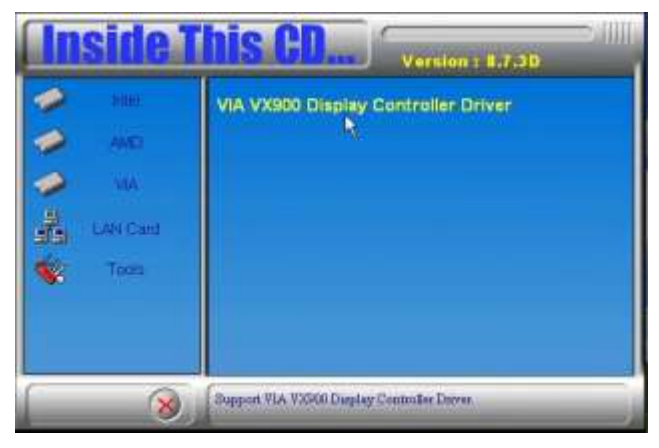

3. You are now asked to review setting before installing the components, click **Yes** to continue.

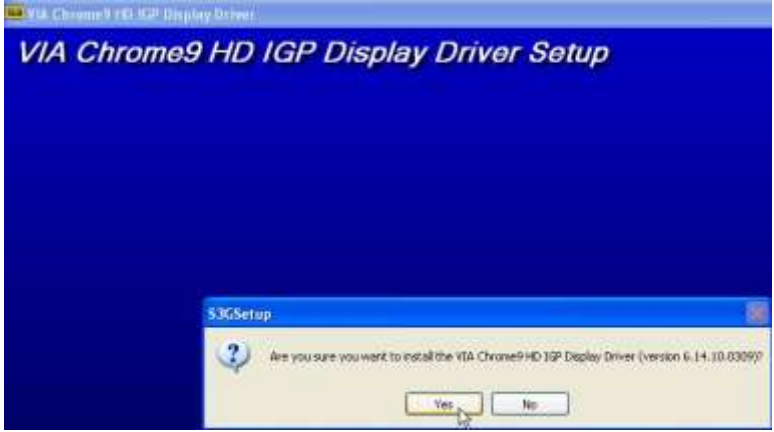

4. The following window shows you the installing status with the result. Click **Continue Anyway**.

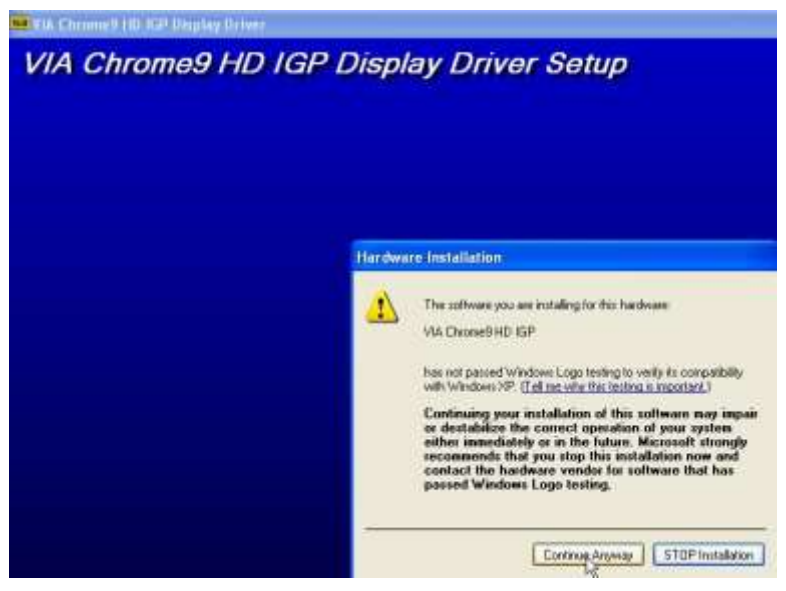

5. The installation process is now complete. Restart the computer as prompted for changes to take effect.

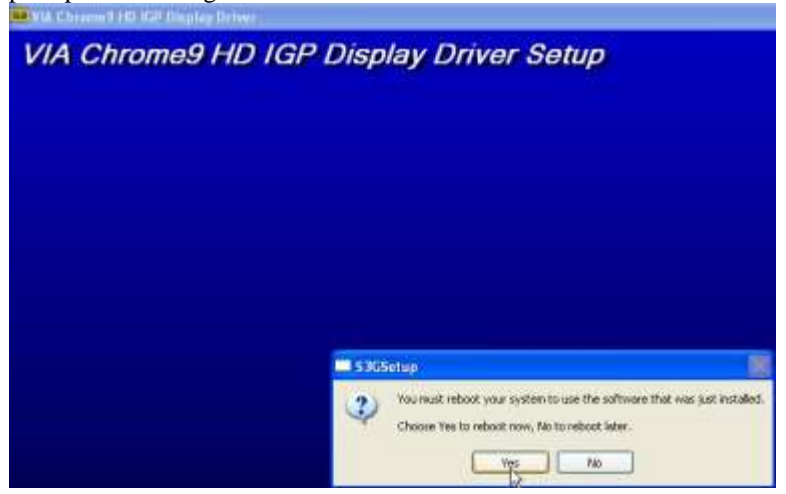

# **Realtek LAN Driver Installation**

1. Insert the CD that comes with the motherboard and the screen below would appear. Click on LAN Card. On the next screen, click on **Realtek LAN Controller Drivers** and **Realtek RTL8111E LAN Drivers**. When the welcome screen appears, click **Next** to continue. After the installation, you will be prompted to restart the computer. Click **Finish**.

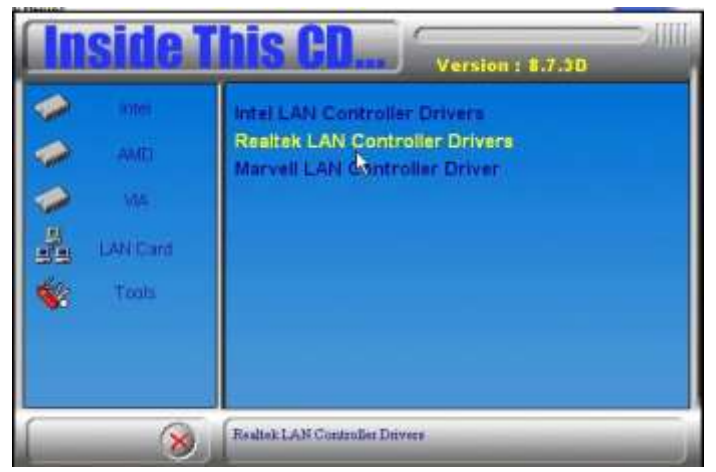

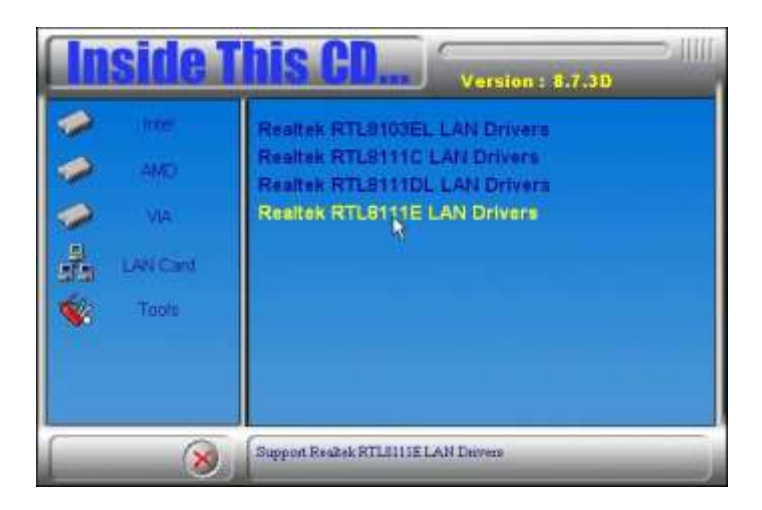

This page is intentionally left blank.